## Práctica 5 de Excel.

Objetivo de la Práctica

- Insertar, eliminar filas y columnas
- Ocultar y mostrar filas y columnas
- Inmovilizar paneles
- Verificar la ortografía
- Cambiar nombre a una hoja de cálculo
- Insertar y eliminar hojas de cálculo
- Mover y copiar hojas de cálculo
- 1. Entrar a Excel y escriba la siguiente información.

| RESTAURANTE EL HOLANDÉS FRITO |                                |        |           |        |         |         |
|-------------------------------|--------------------------------|--------|-----------|--------|---------|---------|
|                               | VENTAS EN LA SEMANA POR UNIDAD |        |           |        |         |         |
| Platillo                      | Lunes                          | Martes | Miércoles | Jueves | Viernes | Totales |
| Sopa de Res                   | 18                             | 74     | 35        | 53     | 65      |         |
| Sopa de Verduras              | 65                             | 86     | 28        | 75     | 55      |         |
| Crema de champiñones          | 88                             | 24     | 76        | 80     | 44      |         |
| Crema de espárragos           | 94                             | 2      | 19        | 20     | 88      |         |
| Filete a la plancha           | 57                             | 98     | 92        | 99     | 54      |         |
| Filete mignon                 | 9                              | 79     | 25        | 11     | 21      |         |
| Filete de Pollo               | 21                             | 27     | 73        | 44     | 20      |         |
| Filete de Pescado a la uva    | 25                             | 35     | 3         | 55     | 43      |         |
| Puntas de filete              | 19                             | 32     | 26        | 66     | 45      |         |

- 2. Centrar los días de la semana dar clic en la cita inicio, despegar el cuadro de diálogo de alineación y escoger la alineación centrada
- 3. A las columnas de los días de la semana, cambiar su ancho por ocho y la columna "A" cámbiala a 22.29 dar clic en la cinta inicio, en el ícono de formato en la opción de ancho de la columna y escribir el ancho deseado
- 4. Sume toda la línea del platillo "Sopa de Res" en la columna "G" o total, una vez que haya escrito la fórmula cópiala para cada uno de los platillos. (*Copiar y Pegar*). Las fórmulas se introducen así: =b4+c4+d4+e4+f4 y presionar en enter.
- 5. Inserte tres filas entre "Restaurante..." y "Ventas, dar clic en la cinta inicio, en el ícono de insertar escoger la opción insertar filas en la hoja.
- 6. copie la tabla que hiciste en las hojas dos, tres y cuatro, pero cambia la cantidad de veta de cada plato por día.
- 7. A la Hoja3 cámbiele de nombre por el de "SEMANA 3". De clic derecho sobre la hoja tres y escoger la opción de cambiar nombre y escribir el nombre requerido.
- 8. A la Hoja2 cambie su nombre por el de "SEMANA 2" y la Hoja1 por "SEMANA 1"
- 9. En la hoja llamada SEMANA 1 escriba su nombre completo y departamento al que pertenece en la celda F1.
- Copie la hoja de cálculo "SEMANA 3" de la siguiente forma:
- a. Dar clic con el botón derecho del "mouse" en donde dice "SEMANA 3"
- b. En el menú que aparece, escoja "Mover o Copiar... (Observe que con este menú puede copiar, mover, eliminar etc)
- c. Seleccione la hoja "SEMANA 3" y dar clic en la opción "Crear una copia" y dar clic en el botón Aceptar
- 10. La hoja recién copiada apareció al inicio, muévala al final, realizando el procedimiento anterior pero usando la opción Mover al final
- 11. Cámbiele el nombre por el de "SEMANA 4"
- 12. Elimine las hojas de cálculo que se llaman "SEMANA 1" y "SEMANA 2". Dar clic con el botón derecho del mouse en la hoja Semana 1. En el menú que aparece dar clic en la opción *Eliminar*. En la caja de diálogo que aparece dar clic en el botón <u>Aceptar</u>
- 13. Hacer el mismo procedimiento para eliminar la hoja llamado SEMANA 2
- 14. De "SEMANA 5" copie las filas a4 hasta a13 y péguelas a partir de la línea b13 a b22.
- 15. Al rango A3:G3 aplique fondo rojo, cambie la letra a ARIAL NEW, tamaño 14, color Azul marino.
- 16. Inmovilice paneles del rango A4:G4 de la siguiente forma:
- a. Seleccione la fila debajo de los títulos (A4 hasta G4)
- b. Dar clic en la cinta vista en el ícono inmovilizar paneles
- c. Utilice las barras de desplazamiento vertical para que observe el efecto que tienen los títulos en la pantalla.
- 17. Para ver su hoja de cálculo más pequeña o grande en la pantalla utilice la escala ZOOM que se encuentra en la cinta vista
- 18. Oculte la fila donde escribió el título de la tabla. De clic en la cinta inicio, en el ícono de formato en la opción de ocultar y mostrar y escoja la opción de ocultar filas. Observe que el número de fila desapareció.
- 19. Revise la ortografía de lo que escribió. Utilizando este icono ortografía que se encuentra en la cinta revisar.
- 20. Guarde el archivo en su disquete con el nombre de práctica 5.